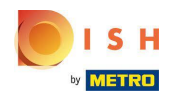

Opțiunea 1 - imprimați detaliile comenzii: atingeți comanda dorită pe care doriți să o imprimați.

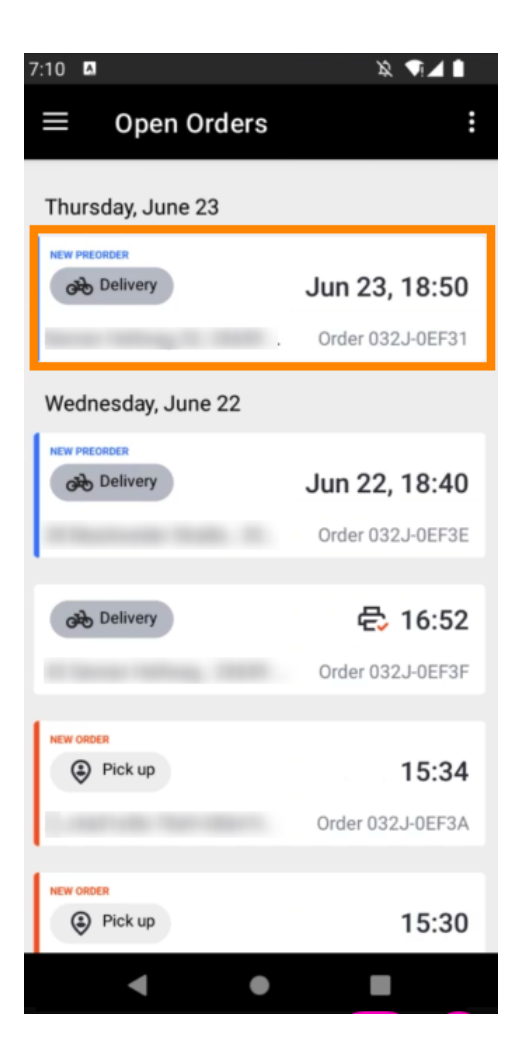

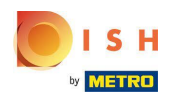

Atingeți pictograma de tipărire și comanda va fi tipărită.

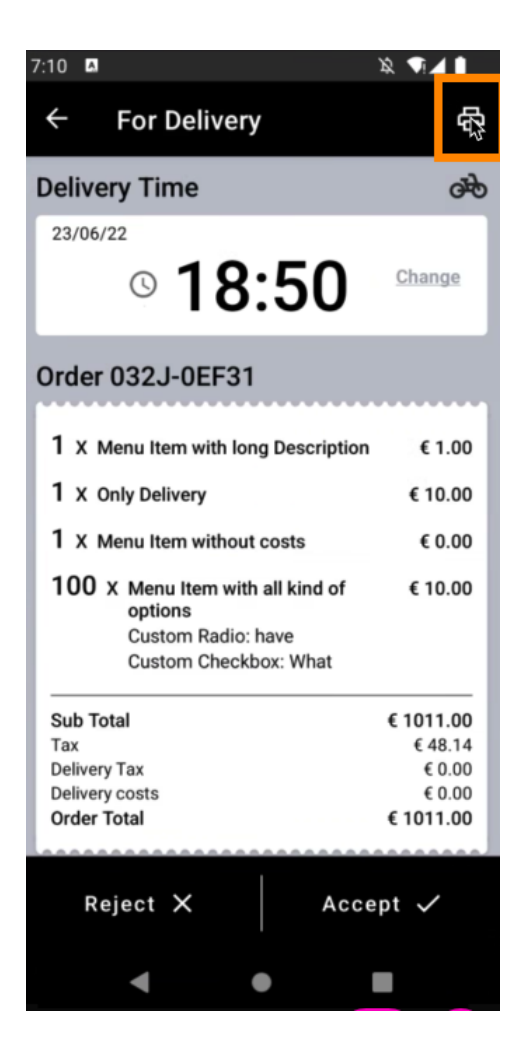

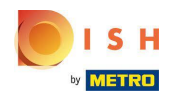

Opțiunea 2 - imprimați rezumatul comenzii zilnice: atingeți pictograma meniu .

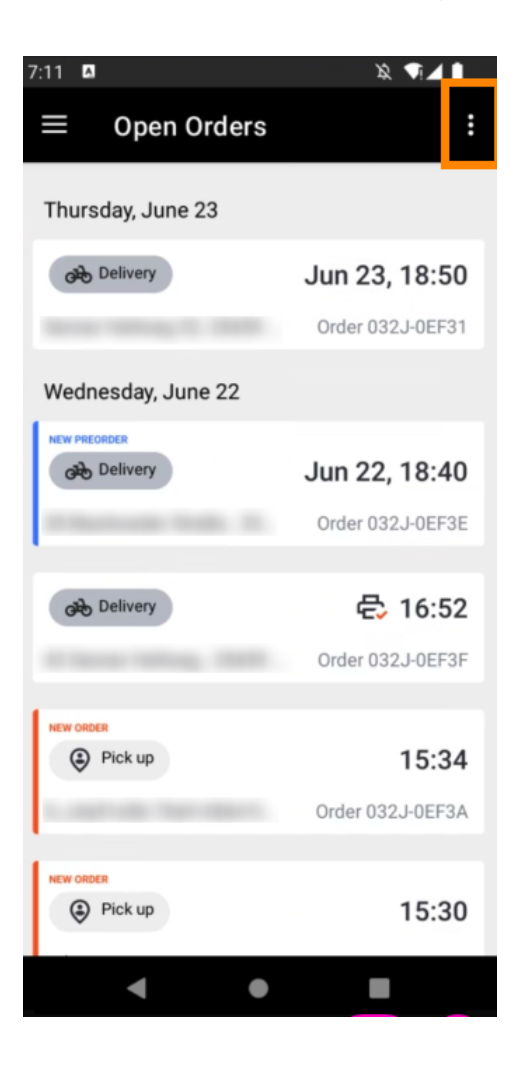

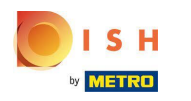

## • Atingeți Imprimați rezumatul comenzii zilnice .

| 7:11 🛛                                   | × ¶⊿ ∎                    |
|------------------------------------------|---------------------------|
| $\equiv$ Open O                          | Test Order                |
| Thursday, June 2                         | Test Print                |
| Delivery                                 | Print daily order summary |
| And in case of the local division of the | Order 032J-0EF31          |
| Wednesday, June 22                       |                           |
| NEW PREORDER                             | Jun 22, 18:40             |
| -                                        | Order 032J-0EF3E          |
| Delivery                                 | 🚭 16:52                   |
|                                          | Order 032J-0EF3F          |
| NEW ORDER                                | 15:34                     |
| L and all the last                       | Order 032J-0EF3A          |
|                                          |                           |
| Pick up                                  | 15:30                     |
| •                                        | • •                       |

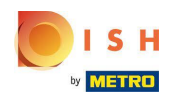

Selectați data dorită la care doriți să imprimați rezumatul comenzii.

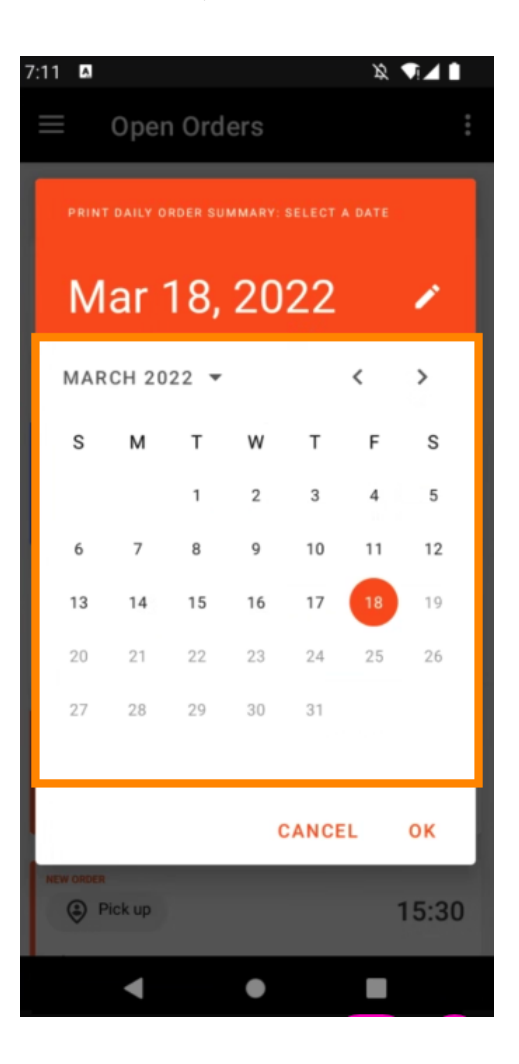

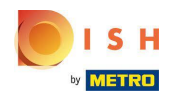

Atingeți butonul OK și va fi tipărit rezumatul comenzii.

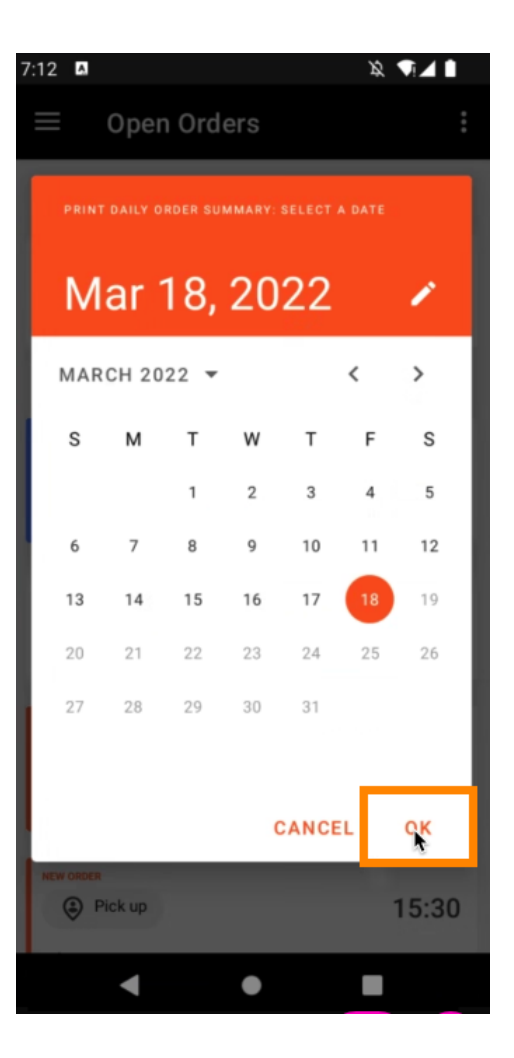

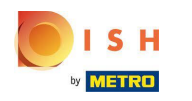

• Opțiunea 3 - tipărirea comenzii de testare: atingeți pictograma meniu .

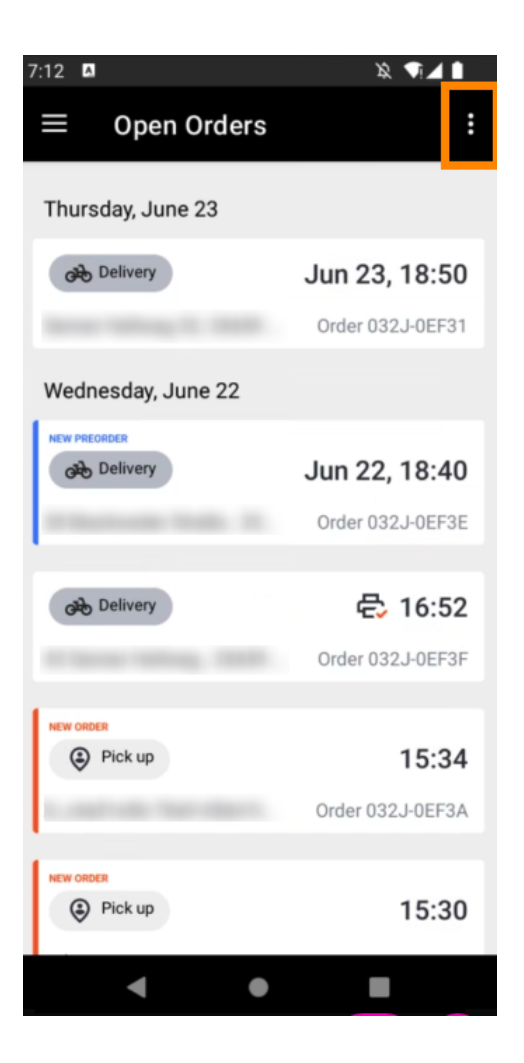

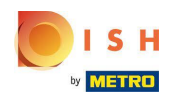

## Atingeți Testare imprimare pentru a declanșa imprimarea. Asta e. Ai terminat.

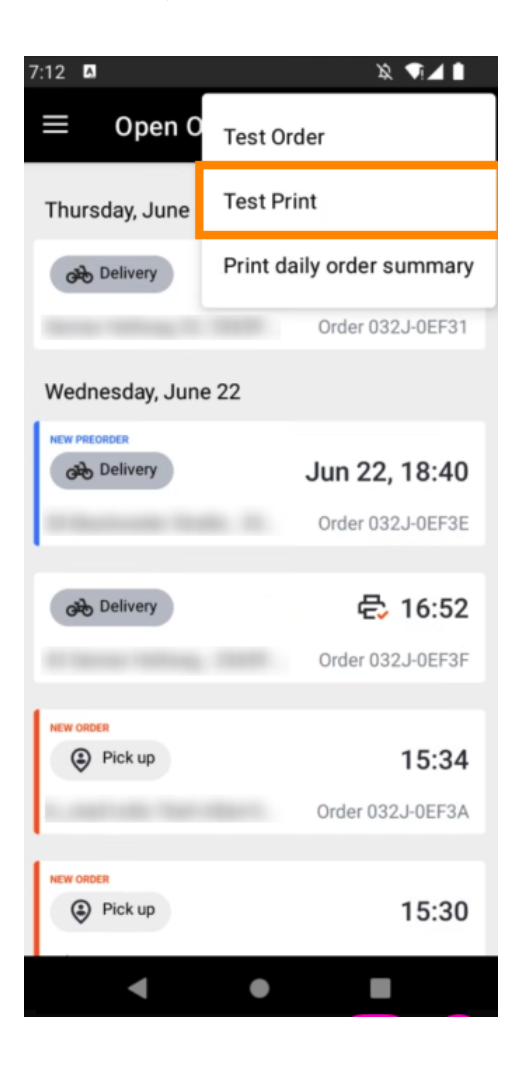

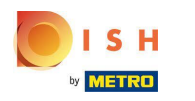

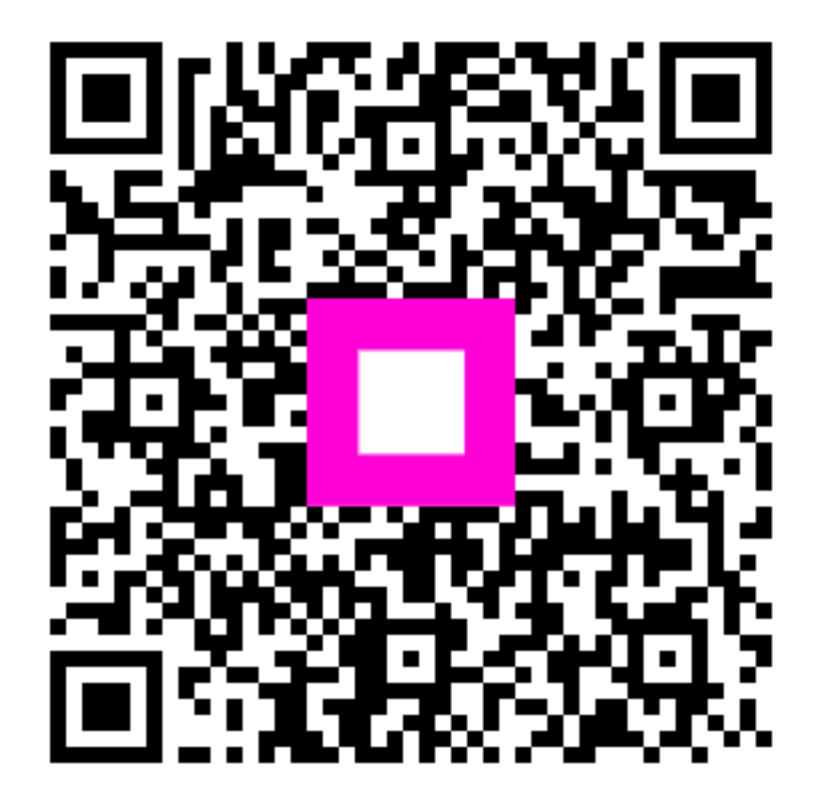

Scan to go to the interactive player